# 江苏联合职业技术学院苏州建设交通分院 苏州建设交通高等职业技术学校

苏建交科〔2024〕7号

关于 2024 年科研成果上传至数字校园的通知 各学院、处室:

2024年学校科研成果上传数字校园工作已经启动,审核工 作分三阶段完成,第一阶段 10 月 21 日—10 月 30 日,教师完成 网上填报工作;11 月 1 日—11 月 15 日,各学院科研管理员完成 审核工作;11 月 15 日—11 月 30 日,科技服务处完成终审工作。 学校科研项目管理、科研成果登记、科研工作量绩效考核等各项 科研管理业务均通过数字校园科研管理平台来开展,请各位教师 高度重视并按时完成填报工作,各学院科研管理员如期完成审核 工作。

附件: 填报说明

苏州建设交通高等职业技术学校

科技服务处

2024年10月21日

附件: 填报说明

### 一、科研管理平台

数字校园综合管理平台的组成部分。

### 二、填报内容

2024年1月1日以来,发表论文、立项课题、出版教材、开发 校本教材、授权专利、精品课程、各类科研获奖等。

### 三、填报流程图

第一步:按照"校园网—信息门户—数字校园综合管理平台—我的科研"流程登陆。

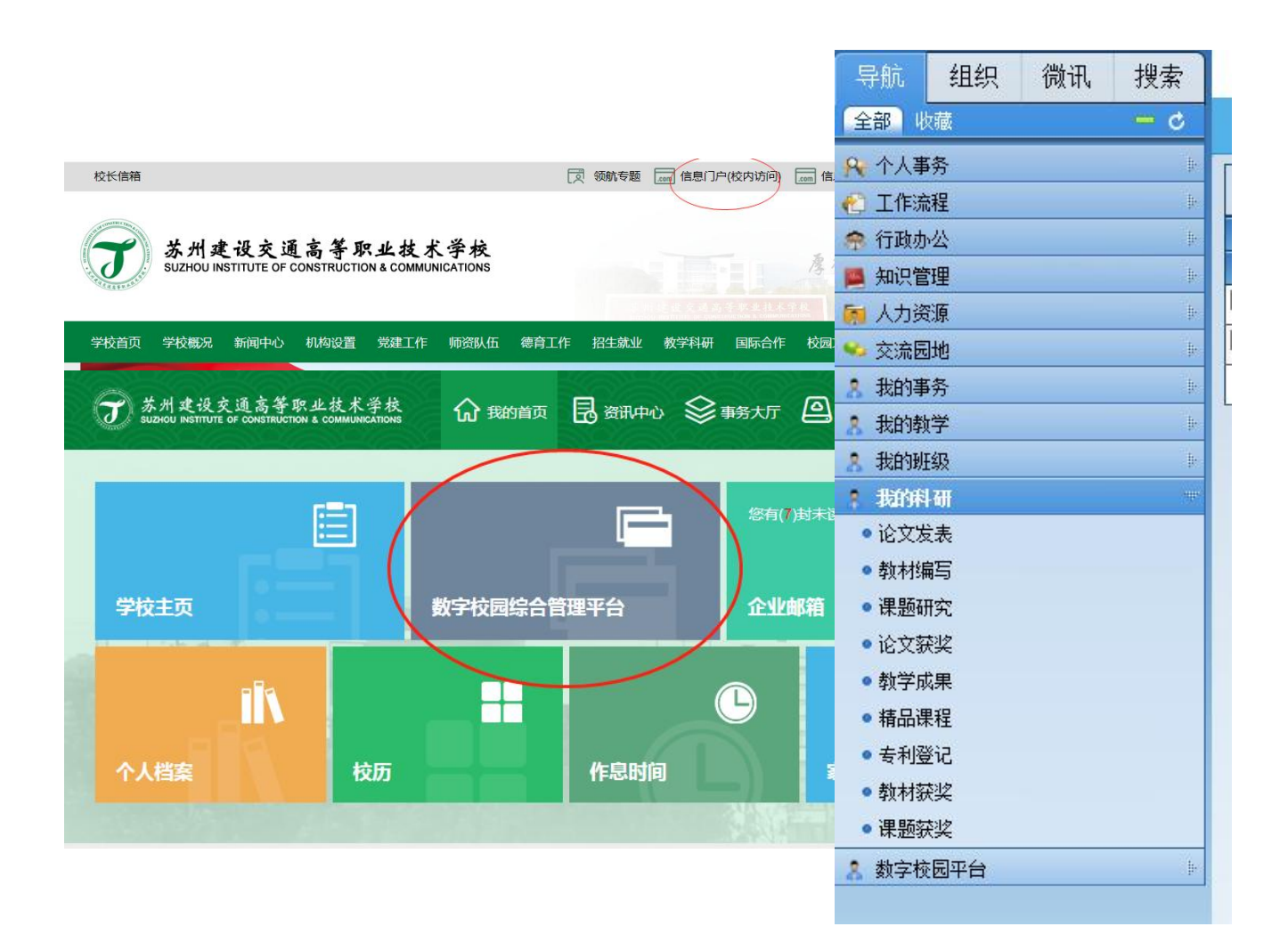

第二步:填写科研成果信息

1. 新建发表论文信息,需要提交5个附件。【国家新闻出版广电 总局期刊查询页;中国知网(万方)查询页;发表论文扫描件(包括 期刊封面、目录、论文、封底);论文 word 文档(编写学校论文集使 用);论文获奖证书扫描件】选择论文属性时,统一选择"专业论文"。

| mal.国家新闻出版广电总局查询页.png(335.13KB)   |           |
|-----------------------------------|-----------|
| ma2.中国知网查询页.png (77.36KB)         |           |
| 3.封面、目录、论文、封底.doex (3.27MB)       |           |
| 14. 中高职衔接中的问题与对策研究——以江苏省为例. docx( | 24. 13KB) |
| 1005. 省职教学会获奖证书. jpg (669. 25KB)  |           |
| 5                                 |           |

提醒:论文必须至少有两个完整版面,否则审核不予通过。

### 附件1: 国家新闻出版署查询页(网页截图)

| ()<br>E<br>Dational Pre                                           | 新闻出版<br>ss and Publication Admini                             | istration                |                                         | 站內搜索输入 Q: 类别 ▼     |
|-------------------------------------------------------------------|---------------------------------------------------------------|--------------------------|-----------------------------------------|--------------------|
| ▲ 首而                                                              | 信息发布                                                          | 小車服条                     |                                         |                    |
| 首页 > 办事服务<br>结果公示                                                 |                                                               | 心中心                      |                                         | 2 8 9 8            |
| 前 许可事项 行政                                                         | 许可事项清单 😏 🛛 🖿 出版发                                              | 行类 ♀     著作权类 (          | ▶ 对外交流合                                 | 作类 🕑               |
| <b>Q</b> 从业初                                                      | 1构和产品查询                                                       |                          | ▶ □ □ □ □ □ □ □ □ □ □ □ □ □ □ □ □ □ □ □ |                    |
| <ul> <li>全国只读类光盘复制单位</li> <li>图书出版单位</li> <li>8071/841</li> </ul> | <ul> <li>行政审批事项清单</li> <li>报纸/报社</li> </ul>                   | <b>一 古籍整理出版</b> 专<br>项经费 | 国家文化产业发展项目库                             | ▶ 书号实名申领           |
| <ul> <li>助TU/BITVL</li> <li>电子出版物出版单位</li> <li>发行机构</li> </ul>    | <ul> <li>日家田献単位</li> <li>网络出版服务单位</li> <li>出版物信息查询</li> </ul> | ▶ "原动力"项目                | 图书选题上报                                  | 国家重点出版物<br>中长期出版规划 |
| <ul> <li>连续型电子出版物</li> <li>记者违规违纪名录</li> </ul>                    | ▪ 记者证<br>▪ 新闻单位违规违纪名录                                         | 新闻出版统计                   | 国家出版发行信息公共服务                            |                    |

### 附件2: 中国知网 (或万方) 查询页 (网页截图)

| 文献全部分类                           | <b>~</b>                            | 全文                      | -                     | 基于         | ARCSZ        | 动机模型的高                   | 高职语文课堂                  | 教学研究                    | ]    |          |        |       | 检索                                          |  |
|----------------------------------|-------------------------------------|-------------------------|-----------------------|------------|--------------|--------------------------|-------------------------|-------------------------|------|----------|--------|-------|---------------------------------------------|--|
| 检索 全文:基于A                        | RCS动机模型                             | 型的高 <mark>职语文</mark>    | 课堂教学研究                | x          |              |                          |                         |                         |      |          |        |       |                                             |  |
| 分组浏览: 来源数摄                       | <b>」</b>                            | 发表年度                    | 研究层次们                 | ≅者 朳       | し构 碁         | 基金                       |                         |                         | 免    | 费订阅      | 定制检    | 索式    | 文献来源                                        |  |
| 2015(532) 2014<br>2007(1525) 201 | <b>4</b> (3652)<br><b>06</b> (1436) | 2013(3740)<br>2005(1036 | 2012(34<br>) 2004(7   | 66)<br>59) | 201°<br>2003 | 1(2321) 20<br>3(483) 200 | 010(1304)<br>02(273) 20 | 2009(120<br>001(141)    | 7) 2 | 2008(163 | 7)     | ×     | > 华东师范<br>> 东北师范                            |  |
| 排序: 主题排序◆ 2                      | 发表时间 被                              | 树 下载                    |                       |            |              |                          |                         | 切换到                     | 創摘要  | 每页记录     | 数: 10  | 20 50 | > 西南大学                                      |  |
| 0) 清除 导出 /                       | 参考文献                                | 分析 /阅读                  | Ę                     |            |              |                          | ŧ                       | 轻到 <mark>23,18</mark> 1 | 条结果  | 浏览1      | /300 T | 一页    | > 华中师范                                      |  |
|                                  | 匙                                   | 極名                      |                       | 11         | F者           | 来源                       | 发表时间                    | 数据库                     | 被引   | 下载       | 预览     | 分享    | > 南京师范                                      |  |
| ARCS动机                           | 里论视野下                               | 的高职语文                   | (课堂教学研                | -          | -            | 现代语文(学                   | 2015-01-                | #8.50                   |      |          | ~      | -     | 关键词                                         |  |
| · 究                              |                                     |                         |                       | -          | _            | 术综合版)                    | 05                      | 朝刊                      | 1    | 3        | 4      | 1     | > 教学模式                                      |  |
| ■ 2 <mark>基于ARCS</mark><br>实证研究  | 加机模型的                               | 高职综合英                   | e语项目 <mark>教</mark> 学 |            | $\supset$    | 新余学院学<br>报               | 2013-10-<br>10          | 期刊                      | 1    | ±<br>5   |        | Ŧ     | <ul><li>&gt; 対策</li><li>&gt; 教学设计</li></ul> |  |
|                                  |                                     |                         |                       |            |              | 11.1 January 1           |                         |                         |      |          |        |       |                                             |  |

### 附件3:期刊封面、目录、论文、封底扫描件(注意将所有扫描件以

### 图片的形式粘贴到 Word 文档中)

↓ 教学研究

ARCS动机理论视野下的高职语文课堂教学研究

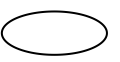

摘 要:高职语文是或国职业院校普遍开设的一门重要文化基础课程,然而学生学习动机缺失严重,教学实效堪 优。美国凯勒教授提出的ARCS动机设计模型为我们解决这一问题提供了新的理论视角。本研究以ARCS动机模型为 基础,结合高职语文学科特点,将动机理论输入高职语文课堂教学之中,力本找到一系列能够引发学生学习动机 的教学策略,以提升高职语文教学实效。 关键词:ARCS动机模型 高职语文 学习动机

高职语文是我国职业院校普遍开设的一门文化基础 课程,是培养高职学生语文运用能力、思维创新能力、审 美情趣和人文精神的重要场域,是学生进行专业学习的基 础,在整个课程体系中居于十分重要的地位。然而,现实 的情况是,相对于专业课程来说,学生对语文这一文化基 础课程的学习动机却严重缺失,以至于把高职语文课视为 " 剖课" 而将其边缘化。众所周知,教学中如果学生没有内 在的学习需求、缺乏强烈的学习动机,教学的实效性势必大 打折扣,有研究证实,学生学习成绩中16%—20%甚至30%的差 异,是由学习动机的持久性,是一个值得研究的课题。 他也全有 可以为正 美国植物理出上达达的意义。"

他山之石,可以攻玉。美国佛罗里达大学的约翰•M•凯 勒(John M Keller)教授作为动机研究的集大成者,提出了 影响深远的ARCS动机设计模型。研究探讨ARCS动机模型在 在凯勒教授看来,上述四个方面代表了四类主要的动 机策略,围绕这四个方面来设计教学,就可以较好地激发 学生在课堂学习中的动机。此外,凯勒教授还对每一个要 素进一步细化,提出了关于ARCS动机模型实施的具体建议 和操作指南<sup>[3]</sup>。

(一) 注意 (Attention)

注意是学生进行学习活动的先决条件,只有学生注 意了,才能激起学生的求知欲,才能开展与课文有关的一 系列教学活动。具体来说,教师可以通过知觉唤醒、激发 探究和适度变化等策略来吸引和维持学生的注意力。例如 给他们讲个故事、做游戏、放录像、角色扮演等,吸引学 生参与到课堂中来。在吸引了学生的注意力之后,下一步 就是激发他们探索欲。我们老师此时可以因势利导地提出 一些问题,或者让学生生成问题,激发学生的信息探究行 为。例如,教师在上课时提出一个问题,让学生集体动脑

## 附件 4: 发表论文的 Word 文档(注意在文后附上"论文发表及获奖 情况"信息)

#### 参考文献: 🗸

[1] 张祖忻.如何将动机理论整合于教学设计过程中 [J].开发教育研究,2003(2)↔ [2]Keller J. Development and Use of the ARCS Model of Motivational Design [J] . Journal of Instructional Development, 1987 (3): 2-10.+ [3] Keller.J.M., & Suzuki, K.Use of the ARCS motivation model in courseware design. In Jonassen, D. H(Ed.), Instructional designs for microcomputer courseware-Hillsdale NJ:Lawrence Erlbaum Associates. 1988. 🗸 [4]柳延东.基于 ARCS 动机模型的 CAI 课件框架设计研究 [J]. 黑龙江高教研究, 2013(3)↔ [5] 顾芳, 王晓, 蒋长好, 潘勇. ARCS 动机理论及其对开展阳光体育运动的启示 [J]. 教育 科学研究, 2011(12)↩ 学院审核时要注意 word 格式的论文,文后必须 论文发表及获奖情况: + 注明 "论文发表及获奖 发表时间: 2015 年第1 期。 情况"。 发表刊物:现代语文(学术综合版)。 山届"行知杯"优秀论 获奖情况: 2015年10月获得江苏省陶研会 文评选二等奖

附件 5: 获奖证书(扫描时最好以图片形式呈现)

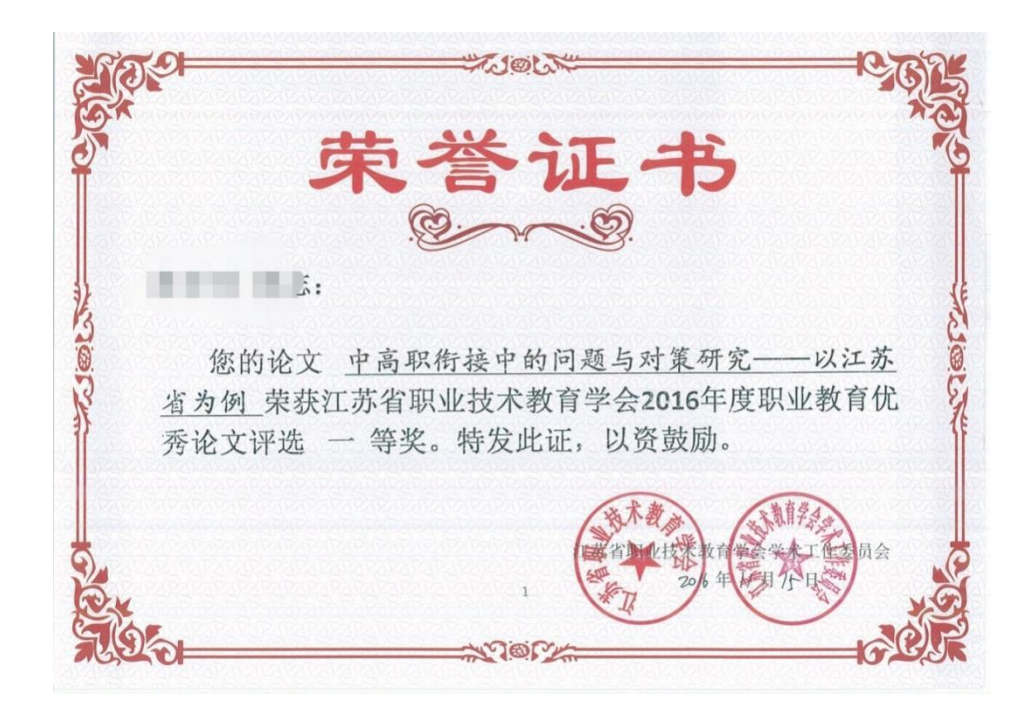

### 备注:

- a. 2023年未奖励的论文,请在备注里说明原因。
- b. 校领导发表的论文出于统计的需要,也需上传平台。
- c. 如果知网 (万方) 还未收录, 附件 2 则暂不上传。
- d. 如果期刊还未收到, 附件3则暂不上传。
- e. 所有附件不能以压缩包的形式上传。
- f. 所有上传附件必须重新编号和命名 (如下图), 不要出现字符串。

1. 国家新闻出版广电总局查询页. png(335.13KB)

〒2.中国知网查询页.png (77.36KB)

3.封面、目录、论文、封底.docx (3.27MB)

14. 中高职衔接中的问题与对策研究---以江苏省为例. docx (24.13KB)

1005. 省职教学会获奖证书. jpg (669. 25KB)

# $\sqrt{}$

עמער איז עראיזעראר פארט פאר ארער ארעראר איז אראראר איז איז ארא אראידער איז אראי ארא ארא ארא ארא איז איז איז איז

| 微信图片_20200909084834.png  | (158. 49KB) |
|--------------------------|-------------|
| 配微信图片_20200909084854.png | (258.38KB)  |
| 配微信图片_20200909084901.png | (196.84KB)  |
| 微信图片_20200909084917.jpg  | (224. 47KB) |
| 微信图片_20200909084926.jpg  | (156.2KB)   |
| 微信图片_20200909084935.jpg  | (231.99KB)  |
| 微信图片_20200909084940.jpg  | (233.35KB)  |
| 微信图片_20200909084946.jpg  | (239. 99KB) |

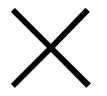

### 2. 新建教材信息

在平台填报编写教材时,需上传教材封面、编委成员、前言、目录、封底、合同、字数证明等附件,附件不能压缩,且须重新命名排序。提醒:附件新增合同和字数证明;同时向科技服务处提交教材样书一本。

| 逦1. 教材封面.jpg(830.75KB)          |     |
|---------------------------------|-----|
| 122.教材编委成员.jpg(172.05KB)        |     |
| 17733.前言.jpg(516.65KB)          |     |
| <b>晒</b> 4.目录.jpg(640.41KB)     |     |
| 1205.封底.jpg(817.13KB)           |     |
| 2006. BIM施工与管理字数证明. png(699. 64 | KB) |
| 1. BIM施工与管理 出版合同.png(26.19      | MB) |

3. 新建课题信息

2024年立项的课题均需上传至科研平台,需上传申报书、立项 证书、开题论证书等附件。

注: 各系部科研管理员只需督促其完成, 不用审核通过。

### 4. 新建论文、教材、课题获奖信息

按照所列项目, 依次填写。"主办单位"下拉框中如果没有可选的选项, 请联系科技服务处添加。成果类型根据需要自行填写。

注: 附件须上传获奖证书扫描件。

### 5. 教学成果、精品课程及专利登记

教学成果、精品课程及专利登记由主持人负责填写。

注: 附件须上传相关证书扫描件。

### 四、注意事项

如果在填写过程中有技术问题,请与信息处联系。填报内容不清楚的,可与科技服务处联系。

**主题词:**印发 科研成果 上传 数字校园 通知

苏州建设交通高等职业技术学校科技服务处 2024年10月21日印发